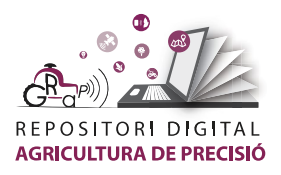

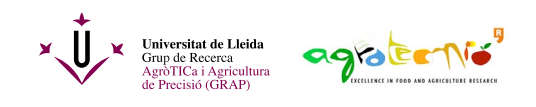

## Importació de dades en un arxiu Excel a QGIS

Quan estem treballant en a una parcel·la podem anotar observacions localitzant el punt on ens trobem amb el telèfon mòbil, i després voler representar-les en un mapa.

En aquest tutorial us mostrem com passar les dades d'un mostreig de plagues i malalties des d'un full de càlcul (Excel) a un mapa.

En primer lloc s'ha de preparar el full de càlcul amb les dades observades. En aquest cas tenim:

- La data
- El punt de mostreig
- Les coordenades projectades UTM separades en dues columnes anomenades X i V
- Les observacions realitzades durant el mostreig

|   | А          | В     | С      | D       | E             | F               | G          | Н                | I.         | J                 |
|---|------------|-------|--------|---------|---------------|-----------------|------------|------------------|------------|-------------------|
|   |            |       |        |         |               |                 | Canopy     | Downy Mildew     | DM on      | Grapes<br>surface |
| 1 | Date       | Point | x      | У       | E. capini (%) | Phytoseidae (%) | damage (%) | Leaf surface (%) | Grapes (%) | afected (%)       |
| 2 | 04/07/2018 | 1     | 291021 | 4614873 | 0             | 10              | 30         | 16,5             | 100        | 57,5              |
| 3 | 04/07/2018 | 2     | 291058 | 4615009 | 0             | 80              | 25         | 11               | 90         | 41,5              |
| 4 | 04/07/2018 | 3     | 291090 | 4615132 | 0             | 20              | 20         | 9,5              | 100        | 70                |
| 5 | 04/07/2018 | 4     | 291106 | 4615207 | 0             | 10              | 10         | 5                | 100        | 50                |
| 6 | 04/07/2018 | 5     | 291097 | 4615212 | 0             | 10              | 5          | 17               | 80         | 15                |
| 7 | 04/07/2018 | 6     | 291085 | 4615171 | 0             | 0               | 5          | 10,5             | 100        | 52,5              |

A continuació es guarda l'arxiu amb extensió .CVS (delimitat per comes).

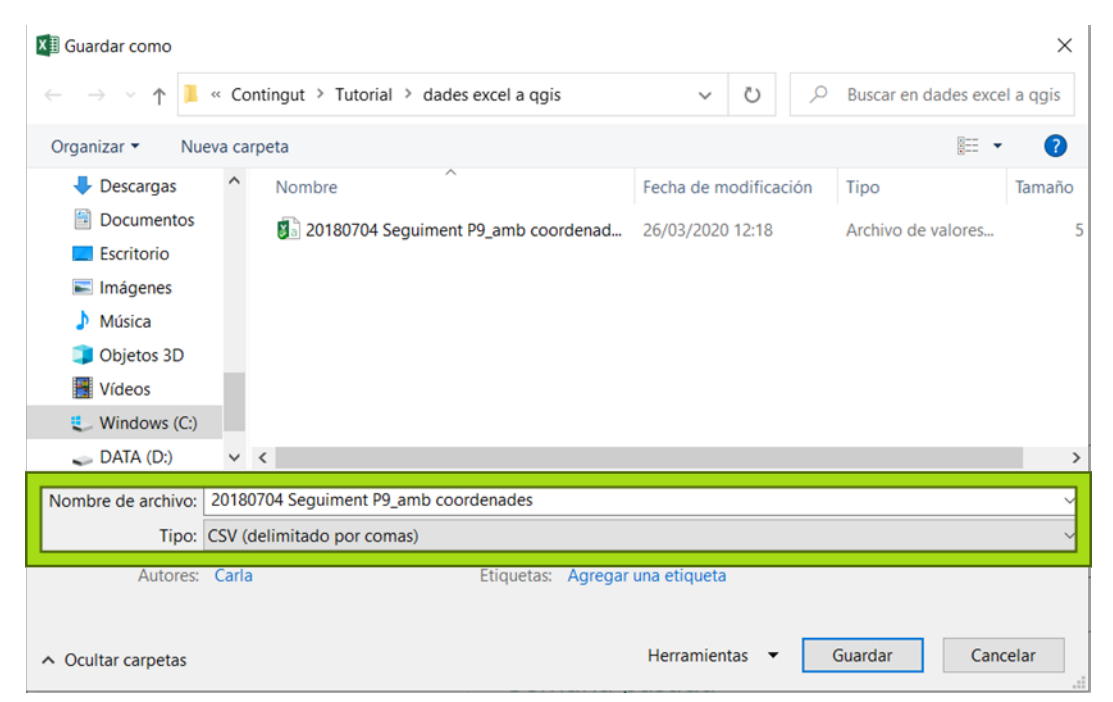

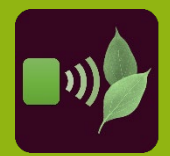

Tutoria

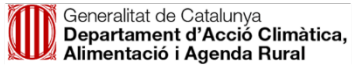

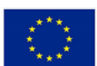

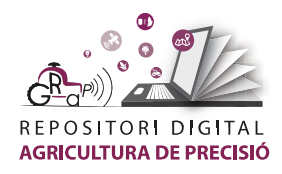

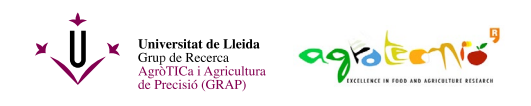

Obrir un projecte nou al programa QGIS. S'ha de tenir en compte el sistema de coordenades utilitzades al document de dades. Fent doble clic sobre el sistema de coordenades del projecte (marcat en un cercle a la figura següent) s'obre el quadre de diàleg de sistemes de coordenades del projecte. En aquest exemple seleccionem ETRS89/UTM zone 31.

| 🔇 *Importació de dades - QGIS                                             |                                                 |                                                                                                    |                                                 |                                            | - a ×                  |
|---------------------------------------------------------------------------|-------------------------------------------------|----------------------------------------------------------------------------------------------------|-------------------------------------------------|--------------------------------------------|------------------------|
| Proyecto Edición Ver Capa Configu                                         | uración Complementos Vectorial Báster Web Malla | i Progesos Ayuda                                                                                                    |                                                 |                                            |                        |
| 🗋 🖿 🗟 🔂 🛍 👘                                                               | . 11 <b>.</b>                                   | 🕽 । ९. ९ - 🗉 - 🛼 🗉 🗒 🏶                                                                                                    | Σ 🛲 • 🌄 Ι. •                                    |                                            |                        |
| 🤹 🎕 Va 💪 🧠 🕅 🖉 🖉                                                          | / 📑 👘 🌾 - 💹 👼 🗝 Q Propiedades del               | proyecto   SRC                                                                                                    |                                                 | ×                                          |                        |
| NA-383399                                                                 | 1 28 P & K H 9 9 9                              | Sistema de Referencia de Coordenadas (SRC) del p                                                                                                    | proyecto                                        |                                            |                        |
| 16-9-8-8-9-11                                                             | Ceneral                                         | Ninguna proyección (o desconocida/no terrestre)                                                                                                    |                                                 |                                            |                        |
| Navegador                                                                 | 8 Metadatos                                     | Fibrar 9.                                                                                                    |                                                 | Caja de herramientas de Procesos           | 88                     |
| 0 2 7 2 0                                                                 | SRC 💮                                           | Recently Used Coordinate Reference Systems                                                                                                    |                                                 |                                            |                        |
| ☆ Favoritos                                                               | 🗧 🧹 🗸 Estilos                                   | Sistema de referencia de coordenadas                                                                                                    | ID de la autoridad                              | Q, Buscar                                  |                        |
| <ul> <li>Marcadores espaciales</li> <li>Marcadores de provecto</li> </ul> | predeterminados                                 | WGS 84                                                                                                    | EPSG:4326                                       | Usado recientemente     Apólicio de recles |                        |
| Marcadores de usuarios                                                    | E Fuentes de                                    | WGS 84 / UTM zone 31N                                                                                                    | EPSG:32631                                      | Q Análisis de vector                       |                        |
| Inicio del proyecto                                                       |                                                 |                                                                                                    |                                                 | Q Análisis del terreno ráster              |                        |
| Capas                                                                     | (2 s)                                           | Berdeland Comelinets Belances Contains                                                                                                    | Consider COC ale                                | Analisis raster                            |                        |
| <ul> <li>✓ ▲ ▼ 5 - 18 18 G</li> </ul>                                     | Sistema de referencia de                        | coordenadas                                                                                                    | ID de la                                        | autoridad                                  |                        |
| ▼ ✓ F Google.cn Satellite                                                 | ETDCOO (LITM 24N                                | 14                                                                                                    | EDC C-21                                        | 5024                                       |                        |
|                                                                           | ETRS89 / UTWI Zone 3 TN                         |                                                                                                    | EPSG:2:                                         | 0831                                       |                        |
|                                                                           | WGS 84                                          |                                                                                                    | EPSG:43                                         | 326                                        |                        |
|                                                                           | WGS 84 / UTM zone 31N                           | 1                                                                                                    | EPSG:32                                         | 2631                                       |                        |
|                                                                           |                                                 |                                                                                                    |                                                 |                                            |                        |
|                                                                           | 4                                               |                                                                                                    |                                                 | •                                          |                        |
|                                                                           |                                                 | ▼ Transformaciones de dátum                                                                                                    |                                                 | GRASS                                      |                        |
|                                                                           |                                                 | The second set is the second second s | unite describles (defails as is each unite a    | SAGA                                       |                        |
|                                                                           | 1000                                            |                                                                                                    | rvanas usponioles (dennico en la computación gr |                                            |                        |
|                                                                           |                                                 |                                                                                                    |                                                 |                                            |                        |
|                                                                           |                                                 | SRC de origen SRC de destino Operación                                                                                                    |                                                 |                                            |                        |
|                                                                           |                                                 |                                                                                                    |                                                 |                                            |                        |
|                                                                           | California (                                    |                                                                                                    |                                                 |                                            |                        |
|                                                                           |                                                 |                                                                                                    |                                                 |                                            |                        |
|                                                                           | A STATE OF THE OWNER OF THE OWNER               |                                                                                                    | Acepter Cancellar Aplicar                       | Aloga                                      |                        |
|                                                                           |                                                 |                                                                                                    |                                                 |                                            |                        |
| Q. Escriba para localizar (Ctrl+K)                                        |                                                 | Coordenada                                                                                                    | 401936,4488640 👸 Escala 1:1410045 🕶             | Amplificador 100% C Rotación 0,0 ° C V Ro  | presental @ EPSG:25831 |

Per importar les dades, es fa clic sobre la icona de diverses capes i s'obrirà un quadre de dialeg on seleccionarem de la columna de l'equerra l'opció "texte delimitat".

| Q *Importació de dades - QGIS                            |                                                                                                    | – a ×                                          |
|----------------------------------------------------------|----------------------------------------------------------------------------------------------------|------------------------------------------------|
| Proyecto Edición Ver Capa Configuración Complementos     | Vectorial Easter Web Malla Procesos Axuda                                                                 |                                                |
| 1 1 1 1 1 1 1 1 1 1 1 1 1 1 1 1 1 1 1                    | D 🙉 🗛 🗛 🖪 🖪 🙆 1 0. 0 E - E - 🖳 🗏 🗑 🖉 🖕 🚍 - 💭 🗉 -                                                          |                                                |
| 📢 💦 🖉 🦏 🕅 🔍 Q Data Source Manager   Na                   | avegador   Texto delimitado                                                                               | ×                                              |
| Navegador                                                | Nombre de archivo 'ri AP\Contingut\Tutorial\dades excel a ggsl20180704 Seguiment P9_amb coordenades.cav @ |                                                |
| V Vectorial                                              | Nombre de la capa 20180704 Seguiment P9_amb coordenades Cadificación UTF-8 *                              |                                                |
| Navegador Ráster                                         | ▼ Formato de archivo                                                                                      | 0.0                                            |
| 🖓 😋 🝸 🖬 🕢 🦉 Malla                                        | CSV (valores separados por coma) 🗸 Tabulador 🛛 Dos puntos Espacio                                         |                                                |
| Favoritos     Texto delimitado     Texto delimitado      | O Delimitador de expresión regular 🗸 Punto y coma 🗌 Coma Otros                                            |                                                |
| Marcadores de proyecto                                   | Delimitadores personalizados     Comilia *     Escape *                                                   |                                                |
| Marcadores de usuarios Marcadores de usuarios SpatiaLite | ▼ Opciones de registros y campos                                                                          |                                                |
| → Tõl Inicio                                             | Nimero de lineas de encelezamiento a descartar 0 👘 🖌 🖬 senarador derimal es la roma                       |                                                |
| Capas                                                    | ✓ El primer registro tiene los nombres de campo Recortar campos                                           |                                                |
| ✓ ✓ Soogle.cn Satellite Q Oracle                         | V Detectar tipos de compo Descartar campos vecios                                                         |                                                |
| 082 D62                                                  | 🔻 Definición de geometría                                                                                 |                                                |
| Capa virtual                                             | Coordenadas del punto                                                                                     |                                                |
| wms/wmts                                                 | <ul> <li>Texto blen conocido (WKT)</li> </ul>                                                             |                                                |
| 🖨 wcs                                                    | Ninguna geometría (tabla solo de atributos)                                                               |                                                |
| WES .                                                    | Configuraciones de capa                                                                                   |                                                |
|                                                          | Datos de ejemplo                                                                                          |                                                |
| Servicio de mapas Arcoc                                  | Date Point x y E. capini (%) Phytoseidae (%) Canopy damaç *                                               |                                                |
| Servidor de objetos ArcG                                 | 15 1 04/07/2018 1 291020,9999 4614873 0 10 30                                                             |                                                |
| CeoNode GeoNode                                          |                                                                                                    |                                                |
|                                                          | Cerrar <u>A</u> ladir Ayuda                                                                               |                                                |
|                                                          |                                                                                                    |                                                |
|                                                          |                                                                                                    |                                                |
|                                                          |                                                                                                    |                                                |
| 5                                                        |                                                                                                    |                                                |
|                                                          |                                                                                                    |                                                |
| O Eerriba nara Israinar (Chiat)                          | Constants 1048114172856 & Estata 1-1010183 * A Amplicator 1005                                            | * Postacida 0.0.0 * J Danrasantar @ EDDC-15031 |
| Lar menung here serengen fens unt                        | CANTERINGS 104913,4572030 - CECERE 112020109                                                              | A unanne av A A whicheng A 6120:52031          |

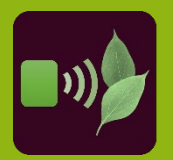

Tutorial

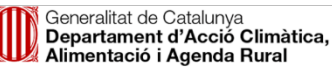

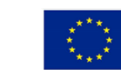

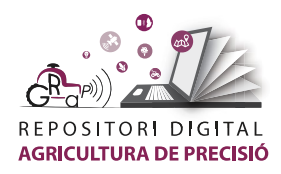

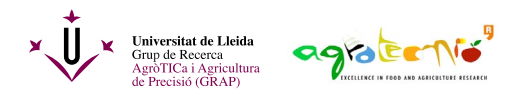

Ara es selecciona l'arxiu de partida on teniem les dades (la icona un obrirà el navigador del teu ordinador) i s'anomena la capa de sortida.

Es selecciona el format de l'arxiu. Des del previsualitzador inferor es comprova que el document s'ha **distribuït en columnes correctament**.

Si a l'arxiu original la separació dels decimals és mitjançant coma, es selecciona a opcions de registre i camps.

Es defineix la geometria seleccionant a "x field" i "y field" les columnes corresponents (X i y), es selecciona el sistema de coordenades i s'afegeix la capa.

|                                          | de la capa 20                                                                                                    | 180704                                              | mostreig P9                                                                                                    |                                               |                                                                                                  |                                             |                                                                                                    |                                                                                                    |                                  | Codific         | cación                              | UTF-8    |         |        |
|------------------------------------------|----------------------------------------------------------------------------------------------------|-----------------------------------------------------|----------------------------------------------------------------------------------------------------|-----------------------------------------------|--------------------------------------------------------------------------------------------------|---------------------------------------------|----------------------------------------------------------------------------------------------------|----------------------------------------------------------------------------------------------------|----------------------------------|-----------------|-------------------------------------|----------|---------|--------|
| Fo                                       | rmato de arc                                                                                                    | hivo                                                |                                                                                                    |                                               |                                                                                                  |                                             |                                                                                                    |                                                                                                    |                                  |                 |                                     |          |         |        |
| 0                                        | CSV (valores s                                                                                                    | separad                                             | los por coma)                                                                                                    | ✓ Tabulad                                     | dor                                                                                              | Dos                                         | puntos                                                                                             |                                                                                                    |                                  | Es              | spacio                              |          |         |        |
| 0                                        | Delimitador de                                                                                                    | expres                                              | sión regular                                                                                                    | V Punto y                                     | coma                                                                                             | Com                                         | а                                                                                                  |                                                                                                    |                                  | Otros           |                                     |          |         |        |
| •                                        | Delimitadores                                                                                                    | person                                              | alizados                                                                                                    | Comilla "                                     |                                                                                                  |                                             |                                                                                                    |                                                                                                    |                                  |                 | Escape                              | "        |         | j      |
| Op                                       | ciones de re                                                                                                    | gistros                                             | s y campos                                                                                                    |                                               |                                                                                                  |                                             |                                                                                                    |                                                                                                    |                                  |                 |                                     |          |         |        |
| Nún                                      | nero de líneas                                                                                                    | de enca                                             | abezamiento a d                                                                                                  | escartar 0                                    | 4                                                                                                | ✓ El separ                                  | ador de                                                                                            | ecimal                                                                                                    | l es la com                      | а               |                                     |          |         |        |
| √                                        | El primer regis                                                                                                    | stro tier                                           | e los nombres o                                                                                                  | le campo                                      |                                                                                                  | Recortar                                    | r campo                                                                                            | 0S                                                                                                    |                                  |                 |                                     |          |         |        |
| √                                        | Detectar tipos                                                                                                    | de carr                                             | סמו                                                                                                    |                                               |                                                                                                  | Descarta                                    | ar camp                                                                                            | oos va                                                                                                    | icíos                            |                 |                                     |          |         |        |
|                                          |                                                                                                    |                                                     |                                                                                                    |                                               |                                                                                                  |                                             |                                                                                                    |                                                                                                    |                                  |                 |                                     |          |         |        |
| De                                       | efinición de ge                                                                                                    | eomet                                               | ría                                                                                                    |                                               |                                                                                                  |                                             |                                                                                                    |                                                                                                    |                                  |                 |                                     |          |         |        |
|                                          | Coordenadas                                                                                                    | del nun                                             | to                                                                                                    | X                                             | field x                                                                                          |                                             |                                                                                                    | -                                                                                                    | Z field                          |                 |                                     |          | -       | -      |
| U.                                       | coordenadas                                                                                                    | uci pun                                             |                                                                                                    |                                               |                                                                                                  |                                             |                                                                                                    |                                                                                                    |                                  |                 |                                     |          |         |        |
| _                                        |                                                                                                    |                                                     |                                                                                                    | Y                                             | field v                                                                                          |                                             |                                                                                                    | -                                                                                                    | M field                          |                 |                                     |          | -       | 7      |
| 0                                        | Texto bien cor                                                                                                    | nocido (                                            | WKT)                                                                                                    | Y                                             | field y                                                                                          | lanadaa CMC                                 |                                                                                                    | •                                                                                                    | M field                          |                 |                                     |          | *       | -      |
| 0                                        | Texto bien cor<br>Ninguna geom                                                                                                    | nocido (<br>netría (t                               | (WKT)<br>abla solo de atri                                                                                       | Y 1<br>butos) <sub>SE</sub>                   | field y<br>Coord                                                                                 | enadas GMS                                  | 21 - FTF                                                                                           | <b>•</b>                                                                                                    | M field                          | e 31N           |                                     |          | •       |        |
| 0                                        | Texto bien cor<br>Ninguna geom                                                                                                    | nocido (<br>ietría (t                               | 'WKT)<br>abla solo de atri                                                                                       | Y 1<br>butos) SF                              | field y<br>Coord<br>C de la geome                                                                | lenadas GMS<br>tría EPSG:2583               | 31 - ETF                                                                                           | <b>•</b><br>RS89                                                                                                    | M field                          | e 31N           |                                     |          | •       | -<br>> |
| 0<br>0<br>Ca                             | Texto bien cor<br>Ninguna geom<br>nfiguracione                                                                                               | nocido (<br>netría (t<br><b>s de ca</b>             | (WKT)<br>abla solo de atri<br><b>apa</b>                                                                         | Y t<br>butos) SF                              | field y<br>Coord<br>RC de la geome                                                               | lenadas GMS<br>tría EPSG:2583               | 31 - ETF                                                                                           | <b>•</b><br>RS89                                                                                                    | M field                          | e 31N           |                                     |          | •       |        |
| Co<br>Co                                 | Texto bien cor<br>Ninguna geom<br>Infiguracione:<br>5 de ejemplo                                                                             | nocido (<br>Ietría (t<br>s de ca                    | 'WKT)<br>abla solo de atri<br><b>apa</b>                                                                         | Y t<br>butos) SF                              | field y<br>Coord                                                                                 | lenadas GMS<br>tría EPSG:2583               | 31 - ETF                                                                                           | ▼<br>RS89                                                                                                    | M field                          | e 31N           |                                     |          | •       | 2      |
| Co<br>atos                               | Texto bien cor<br>Ninguna geom<br>onfiguracione<br>o de ejemplo                                                                              | nocido (<br>netría (t<br>s de ca                    | WKT)<br>abla solo de atri<br>apa                                                                                 | Y I<br>butos) SF                              | field y<br>Coord<br>C de la geome                                                                | lenadas GMS<br>tría EPSG:2583               | 81 - ETF                                                                                           | <b>R</b> S89                                                                                                    | M field                          | e 31N           | Daw                                 | n Aild   | •       |        |
| Co<br>atos                               | Texto bien cor<br>Ninguna geom<br>nfiguracione<br>5 de ejemplo<br>Date<br>04/07/2018                                                         | nocido (<br>etría (t<br><b>s de ca</b><br>Point     | WKT)<br>abla solo de atri<br>apa<br>X<br>201057 9999                                                             | Y 1<br>butos) SF<br>y<br>4615009              | ield y<br>Coorc<br>C de la geome<br>E. capini (%)                                                | enadas GMS<br>tría EPSG:2583<br>Phytoseidae | 81 - ETF<br>(%) (                                                                                  | RS89                                                                                                    | M field<br>/ UTM zon<br>py damag | e 31N<br>ge (%) | Dow<br>11                           | ny Milde | ▼ @     |        |
| Co<br>atos                               | Texto bien cor<br>Ninguna geom<br>nfiguracione<br>s de ejemplo<br>Date<br>04/07/2018<br>04/07/2018                                           | nocido (<br>netría (t<br>s de ca<br>Point<br>2<br>3 | WKT)<br>abla solo de atri<br>apa<br>x<br>291057,9999<br>291089 9999                                              | y<br>4615009<br>4615132                       | Field y<br>Coord<br>CC de la geome<br>E. capini (%)<br>0                                         | Phytoseidae                                 | 31 - ETF<br>(%) (<br>2                                                                             | <ul> <li>RS89</li> <li>Canop</li> <li>25</li> <li>20</li> </ul>                                                                                                    | M field                          | e 31N<br>ge (%) | Dow<br>11<br>95                     | ny Milde | • @     |        |
| Co<br>atos                               | Texto bien cor<br>Ninguna geom<br>nfiguracione<br>s de ejemplo<br>Date<br>04/07/2018<br>04/07/2018<br>04/07/2018                             | Point<br>2<br>3<br>4                                | WKT)<br>abla solo de atri<br>apa<br>x<br>291057,9999<br>291089,9999<br>291105 9999                               | y<br>4615009<br>4615207                       | Field y<br>Coord<br>CC de la geome<br>E. capini (%)<br>0<br>0                                    | Phytoseidae<br>80<br>20<br>10               | 81 - ETF<br>(%) (<br>2<br>2<br>1                                                                   | <ul> <li>RS89</li> <li>Canop</li> <li>25</li> <li>20</li> <li>10</li> </ul>                                                                                                    | M field                          | e 31N<br>ge (%) | Dow<br>11<br>9,5<br>5               | ny Milda | •       |        |
| Co<br>atos<br>2<br>3<br>4<br>5           | Texto bien cor<br>Ninguna geom<br><b>nfiguracione</b><br><b>6 de ejemplo</b><br>Date<br>04/07/2018<br>04/07/2018<br>04/07/2018               | Point<br>2<br>3<br>4<br>5                           | WKT)<br>abla solo de atri<br>apa<br>x<br>291057,9999<br>291089,9999<br>291105,9999<br>291096,9999                | y<br>4615009<br>4615132<br>4615212            | Tield y<br>Coord<br>CC de la geome<br>E. capini (%)<br>0<br>0<br>0<br>0                          | Phytoseidae<br>80<br>20<br>10               | 31 - ETF<br>(%) C<br>2<br>1<br>5                                                                   | Cano<br>25<br>20<br>10                                                                                                    | M field                          | e 31N<br>ge (%) | Dow<br>11<br>9,5<br>5<br>17         | ny Mildo | ew Leat |        |
| Co<br>atos<br>2<br>3<br>4<br>5<br>6      | Texto bien cor<br>Ninguna geom<br><b>nfiguracione</b><br><b>6 de ejemplo</b><br>Date<br>04/07/2018<br>04/07/2018<br>04/07/2018<br>04/07/2018 | Point<br>2<br>3<br>4<br>5<br>6                      | WKT)<br>abla solo de atri<br>apa<br>x<br>291057,9999<br>291089,9999<br>291105,9999<br>291096,9999<br>291084,9999 | y<br>4615009<br>4615132<br>4615212<br>4615171 | Tield y<br>Coord<br>CC de la geome<br>E. capini (%)<br>0<br>0<br>0<br>0<br>0<br>0<br>0<br>0<br>0 | Phytoseidae<br>80<br>20<br>10<br>0          | <ul> <li>31 - ETF</li> <li>(%) C</li> <li>2</li> <li>2</li> <li>1</li> <li>5</li> <li>5</li> </ul> | Cano<br>25<br>20<br>10<br>5                                                                                                    | M field                          | e 31N<br>ge (%) | Dow<br>11<br>9,5<br>5<br>17<br>10,5 | ny Milda | ew Leat |        |
| Co<br>atos<br>2<br>3<br>4<br>5<br>6<br>4 | Texto bien cor<br>Ninguna geom<br><b>nfiguracione</b><br><b>6 de ejemplo</b><br>Date<br>04/07/2018<br>04/07/2018<br>04/07/2018<br>04/07/2018 | Point<br>2<br>3<br>4<br>5<br>6                      | WKT)<br>abla solo de atri<br>apa<br>291057,9999<br>291089,9999<br>291105,9999<br>291096,9999<br>291084,9999      | y<br>4615009<br>4615132<br>4615212<br>4615171 | Field y<br>Coord<br>CC de la geome<br>E. capini (%)<br>0<br>0<br>0<br>0<br>0<br>0<br>0<br>0      | Phytoseidae<br>80<br>20<br>10<br>0          | <ul> <li>31 - ETF</li> <li>(%) C</li> <li>2</li> <li>2</li> <li>1</li> <li>5</li> <li>5</li> </ul> | <ul> <li>RS89</li> <li>Canop</li> <li>Canop</li> <li>C</li></ul> | M field                          | e 31N<br>ge (%) | Dow<br>11<br>9,5<br>5<br>17<br>10,5 | ny Milde | ew Leal |        |

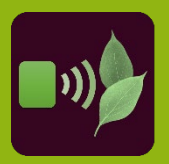

Jutorial

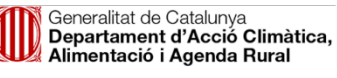

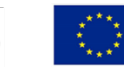

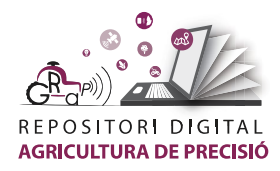

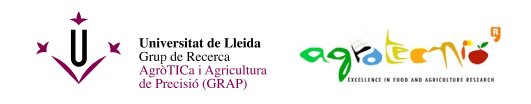

Clicant amb el botó esquerre del ratolí es fa "zoom a la capa" i es visualitzent tots els punts distribuits dins de la parcel·la. En aquest cas s'ha utilitzat un mapa de base des del complement "QuickMapServices" previament instal·lat.

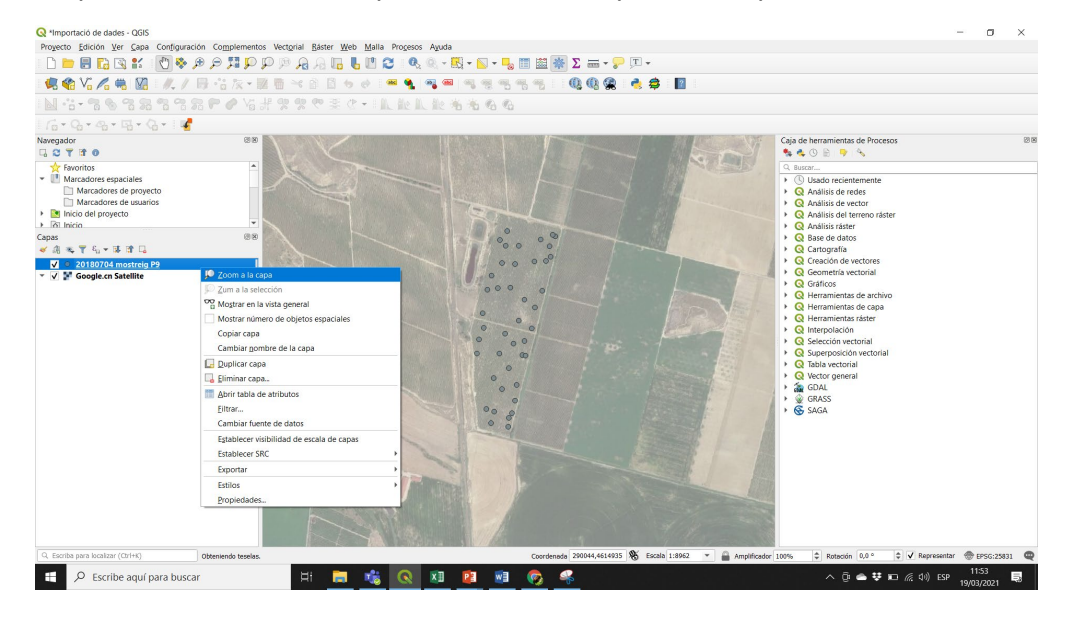

Dins del mateix menú es pot obrir la taula d'atributs on est troba tota la informació del arxiu importat.

| Q 20180704 mostreig P9 :: Objetos totales: 43, Filtrados: 43, Seleccionados: 0 – 🗆 |            |         |             |         |               |                 |                 |                     |   |  |  |
|------------------------------------------------------------------------------------|------------|---------|-------------|---------|---------------|-----------------|-----------------|---------------------|---|--|--|
| / 2011 日 1 日 1 日 1 日 1 日 1 日 1 日 1 日 1 日 1                                         |            |         |             |         |               |                 |                 |                     |   |  |  |
|                                                                                    | Date       | Point 🔺 | х           | у       | E. capini (%) | Phytoseidae (%) | anopy damage (% | ' Mildew Leaf surfa | - |  |  |
| 1                                                                                  | 04/07/2018 | 1       | 291020,9999 | 4614873 | 0             | 10              | 30              | 16,5                |   |  |  |
| 2                                                                                  | 04/07/2018 | 2       | 291057,9999 | 4615009 | 0             | 80              | 25              | 11                  |   |  |  |
| 3                                                                                  | 04/07/2018 | 3       | 291089,9999 | 4615132 | 0             | 20              | 20              | 9,5                 |   |  |  |
| 4                                                                                  | 04/07/2018 | 4       | 291105,9999 | 4615207 | 0             | 10              | 10              | 5                   |   |  |  |
| 5                                                                                  | 04/07/2018 | 5       | 291096,9999 | 4615212 | 0             | 10              | 5               | 17                  |   |  |  |
| 6                                                                                  | 04/07/2018 | 6       | 291084,9999 | 4615171 | 0             | 0               | 5               | 10,5                |   |  |  |
| 7                                                                                  | 04/07/2018 | 7       | 291071,9999 | 4615118 | 0             | 30              | 10              | 8                   |   |  |  |

Finalment, si es vol representar els valors d'una determinada variable observada (per exemple percentatge de danys foliars o *canopy damage*), fent clic amb el botó esquerre del ratolí sobre el nom de la capa de punts es selecciona l'ultima opció del menú: **propietats**.

Llavors es canvia "símbol únic" per "graduat", es selecciona el "*value*" que es vol representar amb la rampa de colors dessitjada i es classifica, per exemple selecionant el mode "Pretty Breaks"

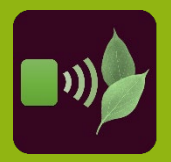

Tutoria

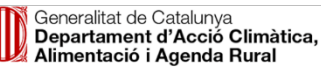

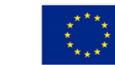

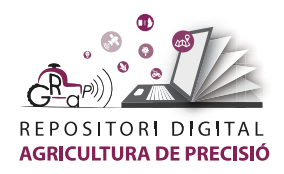

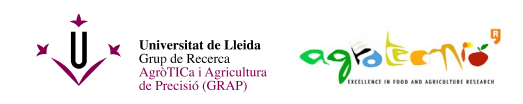

| ۹                          | 늘 Graduado                                                       |                                                  |                          |         |          |               |        | •     |
|----------------------------|------------------------------------------------------------------|--------------------------------------------------|--------------------------|---------|----------|---------------|--------|-------|
| 🧊 Información              | Value                                                            | 123 Canopy da                                    | mage (%)                 |         | 3        |               |        |       |
| 💸 Fuente                   | Símbolo                                                          |                                                  |                          | ٠       |          |               |        |       |
| 💕 Simbología               | Formato de leyenda                                               | %1 - %2                                          |                          |         |          | Precisión 1 🌲 | V Lir  | mpiar |
| 🚾 Etiquetas                | Método                                                           | Color                                            |                          |         |          |               |        | •     |
| Diagramas                  | Rampa de color                                                   |                                                  |                          |         |          |               |        |       |
| Vista 3D                   | Clases Histog                                                    | rama                                             |                          |         |          |               |        |       |
| Campos                     | Símbolo 🔻 Valo                                                   | ires Le                                          | yenda                    |         |          |               |        |       |
| Formulario de<br>atributos | ✓         5,00           ✓         10,0           ✓         15,0 | 0 - 10,000 5<br>00 - 15,000 10<br>00 - 20,000 15 | - 10<br>) - 15<br>5 - 20 |         |          |               |        |       |
| Uniones                    | ✓         ●         20,0           ✓         ●         25,0      | 00 - 25,000 20<br>00 - 30,000 25                 | ) - 25<br>5 - 30         |         |          |               |        |       |
| Almacenamiento             |                                                                  |                                                  |                          |         |          |               |        |       |
| Acciones                   |                                                                  |                                                  |                          |         |          |               |        |       |
| Visualizar                 |                                                                  |                                                  |                          |         |          |               |        |       |
| Representaciór             |                                                                  |                                                  |                          |         |          |               |        |       |
| Variables                  |                                                                  |                                                  |                          |         |          |               |        |       |
| Metadatos                  |                                                                  |                                                  |                          |         |          |               |        |       |
| Dependencias               |                                                                  |                                                  |                          |         |          |               |        |       |
| Leyenda                    |                                                                  |                                                  |                          |         |          |               |        |       |
| Servidor de                | Modo                                                             | eaks                                             | •                        |         |          | Clases        | 5      | \$    |
| Digitalización             |                                                                  | n simetrica                                      | todo                     |         |          |               | Augu   | ndo - |
|                            | ✓ Enlazar contorno                                               | is de clase                                      | louv                     |         |          |               | Avanza | 100 * |
|                            | Representació                                                    | n de capas                                       |                          |         |          |               |        |       |
|                            | Estilo 🔻                                                         |                                                  |                          | Aceptar | Cancelar | Aplicar       | Ayu    | ida   |

Ara es pot observar que a les zones exteriors de la parcel·la d'estudi hi ha més danys foliars que a l'interior.

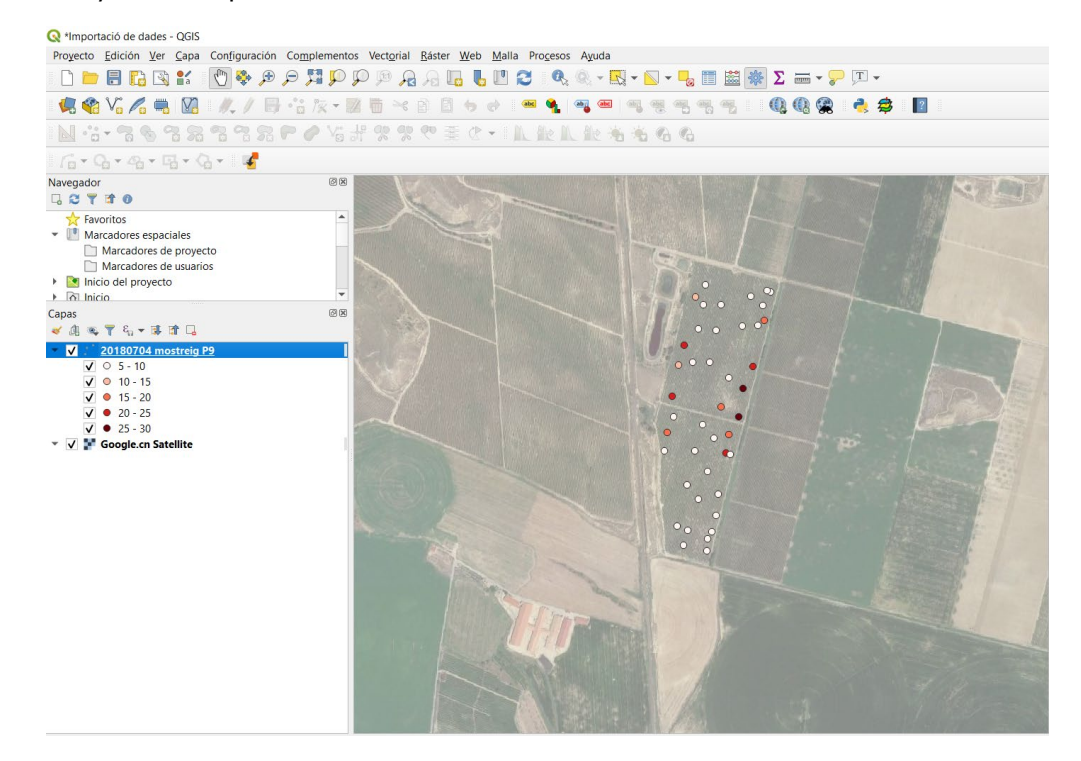

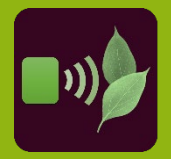

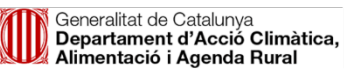

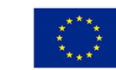

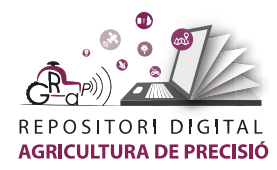

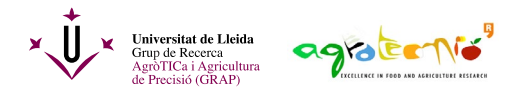

L'autoria d'aquest document és del Grup de Recerca en AgròTICa i Agricultura de Precisió i ha estat elaborat per Carla Román amb la coordinació d'Àlex Escolà.

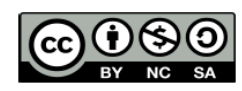

Aquesta obra està sota una llicència de Creative Commons Reconeixement-NoComercial-CompartirIgual 4.0 Internacional (CC BY-NC-SA 4.0)

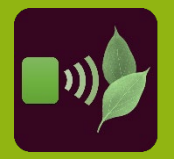

Tutorial

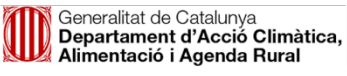

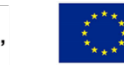